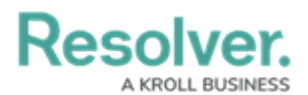

## **Create Email Notifications**

Last Modified on 04/22/2020 9:43 am EDT

For more detailed information on email notifications and nightly triggers, see the Email Templates section and Add a Trigger & Transition to a State article in the **Resolver Core Administrator's Guide**.

## **Create an Email Template**

#### To create an email template:

- 1. Click the region in the top bar > Email Templates in the Other section.
- 2. Click Create Email Template to display the Create an Email Template page.
- 3. Enter Risk Response Plan Notify Plan Owner in the Email Template Name field.
- 4. Enter Risk Response Plan requires update in the Email Subject Line field.
- 5. Enter the following in the email body:

"A risk response plan, for which you are the owner, requires an update."

| Email Template Name                                                                                                    |        |
|----------------------------------------------------------------------------------------------------|--------|
| Risk Response Plan - Notify Plan Owner                                                                                                    |        |
| Make sure to select a name for your template that does not exist.                                                                                                    |        |
| Email Subject Line 🐵                                                                                                    |        |
| Risk Response Plan requires update                                                                                                    |        |
| Email Body 🙆                                                                                                    |        |
| A risk response plan, for which you are the owner, requires an update.                                                                                                    |        |
| A risk response plan, for which you are the owner, requires an update.                                                                                                    |        |
| A risk response plan, for which you are the owner, requires an update.                                                                                                    | <br>   |
| A risk response plan, for which you are the owner, requires an update. Basic Markdown Formatting .ogo                                                                                          |        |
| A risk response plan, for which you are the owner, requires an update. Basic Markdown Formatting .ogo Jpload your company's logo to a file storage website and then paste the public URL above | <br>(± |

The Create an Email Template page.

6. Click Create.

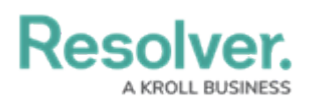

# Add the Notification to a Nightly Trigger

### To add the email notification to a nightly trigger:

- Navigate the Edit Object Type page for the Risk Response Plan > Configure Workflow.
- 2. Click the **Send for Update** trigger under the **Active** state.
- 3. Click the  $_{\rm eff}$  icon next to the transition > Add Action.
- 4. Select **Messaging** from the **Type** dropdown menu.
- 5. Enter Notify Plan Owner in the Name field.
- 6. Select **Email** from the **Message Types** dropdown menu.
- 7. Select **Plan Owner** from the **Roles** dropdown menu.
- 8. Select **Risk Response Plan Notify Plan Owner** from the **Email Template** dropdown menu.
- 9. Select Risk Response Plan Plan Owner from the Form Template drodpown menu.
- 10. Select **Nightly** from the **Delivery Frequency** dropdown menu.

| Туре                                   |   |
|----------------------------------------|---|
| Messaging                              | ~ |
| Name                                   |   |
| Notify Plan Owner                      |   |
| Message Types                          |   |
| Email ×                                | ~ |
| Roles                                  |   |
| Plan Owner ×                           | ~ |
| Email Template                         |   |
| Risk Response Plan - Notify Plan Owner | ~ |
| Form Template                          |   |
| Risk Response Plan - Plan Owner        | ~ |
| Delivery Frequency                     |   |
| Nightly                                | ~ |
|                                        |   |

The Action section of the Edit Trigger palette.

- 11. Click Create.
- << Previous